Clustering and network analysis of gene expression data

Chapter 11 in Jonathan Pevsner, Bioinformatics and Functional Genomics, 3<sup>rd</sup> edition (Chapter 9 in 2<sup>nd</sup> edition)

# How to find the entire groups of mutually correlated genes if you have many genes and many samples?

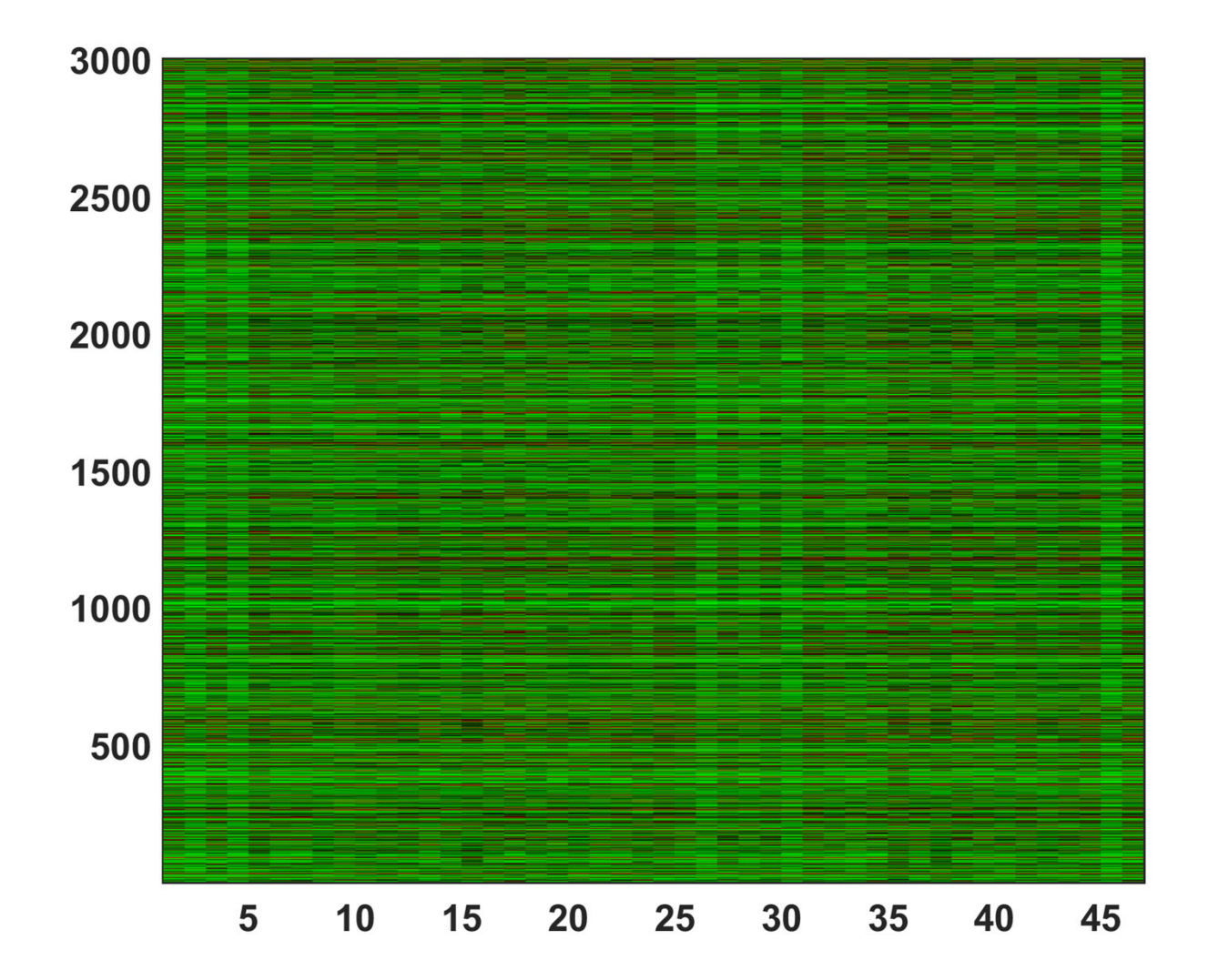

#### Clustering to the rescue!

### What is clustering?

- The goal of clustering is to
  - group data points that are close (or **similar**) to each other
  - Usually, one needs to identify such groups (or clusters) in an unsupervised manner
  - Sometimes one takes into account **prior information** (Bayesian methods)
- Need to define some distance d<sub>ii</sub> between objects i and j
- Clustering is easy in 2 dimensions but hard in 3000 dimensions -> need to somehow reduce dimensionality

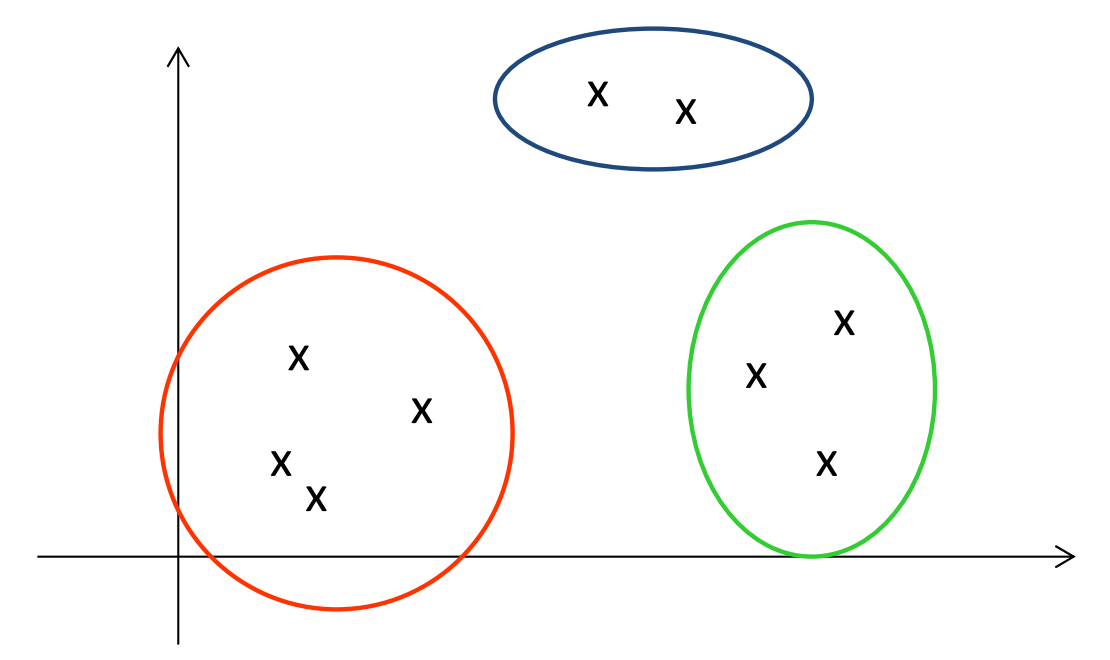

#### How to define the distance?

- Euclidean distance:
  - Most commonly used distance
  - Sphere shaped cluster
  - Corresponds to the geometric distance into the multidimensional space

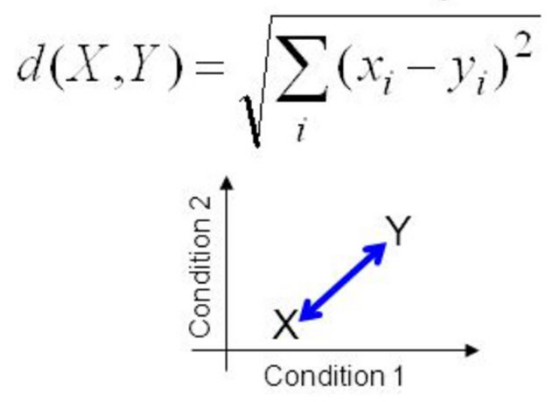

- City Block (Manhattan) distance:
  - Sum of differences across dimensions
  - Less sensitive to outliers
  - Diamond shaped clusters

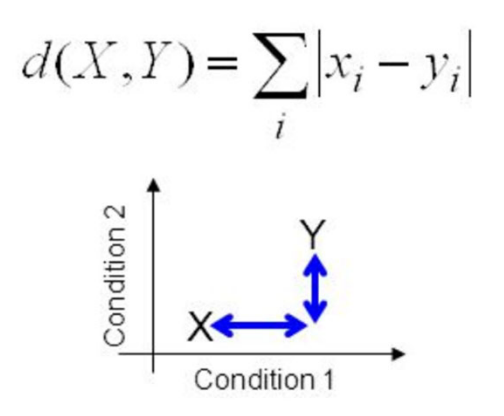

The Canberra distance metric is calculated in R by

$$\sum \left(\frac{|x_i - y_i|}{|x_i + y_i|}\right).$$

Correlation coefficient distance

$$d(X,Y) = 1 - \rho(X,Y) = 1 - \frac{Cov(X,Y)}{\sqrt{(Var(X) \cdot Var(Y))}}$$

# Common types of clustering algorithms

- Hierarchical if one doesn't know in advance the # of clusters
  - Agglomerative: start with N clusters and gradually merge them into 1 cluster
  - Divisive: start with 1 cluster and gradually break it up into N clusters
- Non-hierarchical algorithms
  - K-means clustering:
    - <u>Iteratively</u> apply the following two steps:
    - Calculate the centroid (center of mass) of each cluster
    - Assign each to the cluster to the nearest centroid
  - Principal Component Analysis (PCA)
    - plot pairs of top eigenvectors of the covariance matrix Cov(X<sub>i</sub>, X<sub>j</sub>) and uses visual information to group

#### **Hierarchical clustering**

# **UPGMA** algorithm

- Hierarchical agglomerative clustering algorithm
- UPGMA = Unweighted Pair Group Method with Arithmetic mean
- Iterative algorithm:
- Start with a pair with the smallest d(X,Y)
- Cluster these two together and replace it with their arithmetic mean (X+Y)/2
- Recalculate all distances to this new "cluster node"
- Repeat until all nodes are merged

#### Output of UPGMA algorithm

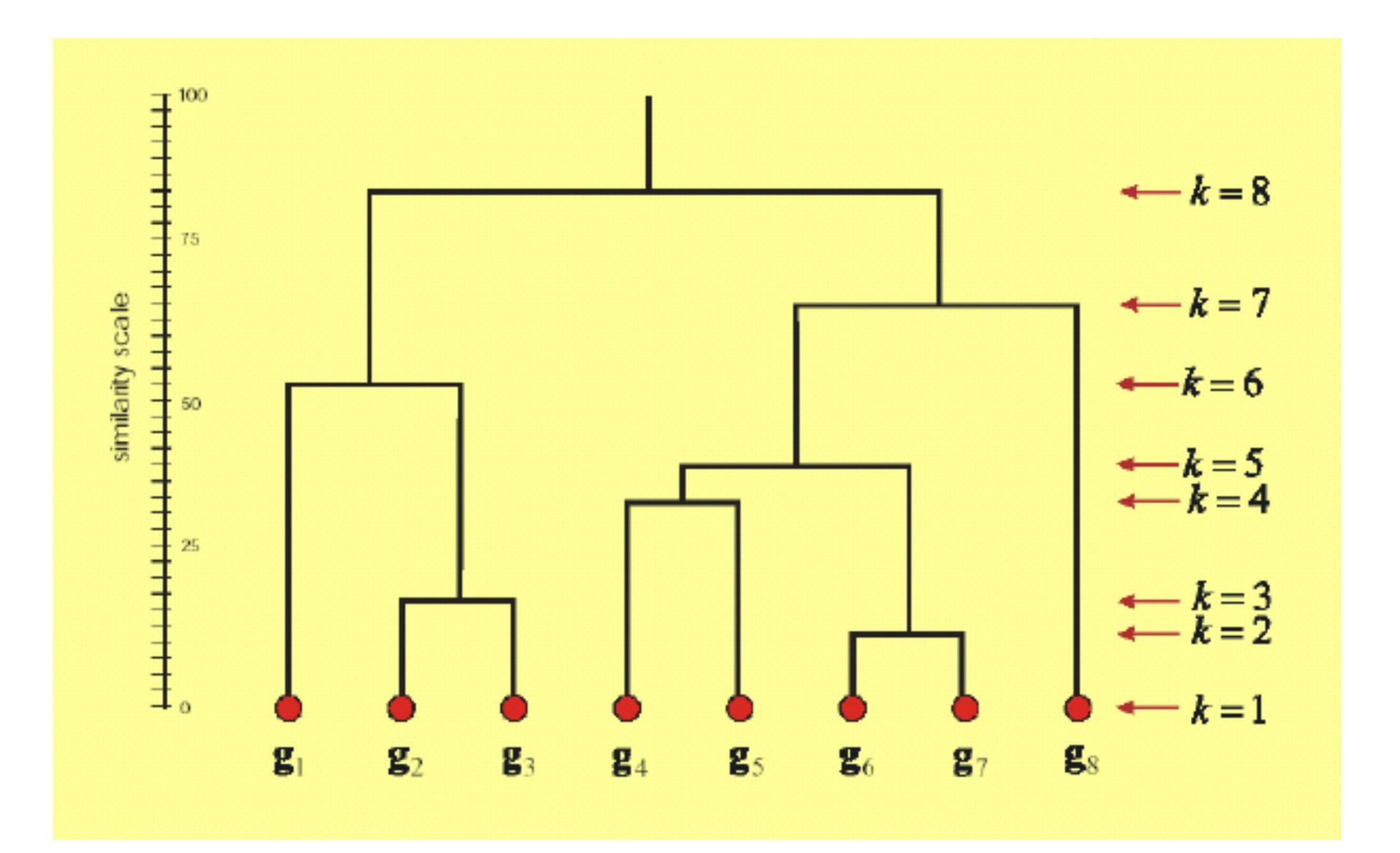

# Clustering in Matlab

### Choices of distance metrics in clustergram(... 'RowPDistValue' ..., 'ColumnPDistValue' ...,)

| Metric                   | Description                                                                                                    |
|--------------------------|----------------------------------------------------------------------------------------------------|
| 'euclidean'              | Euclidean distance (default).                                                                                                    |
| 'seuclidean'             | Standardized Euclidean distance. Each coordinate difference between rows<br>in X is scaled by dividing by the corresponding element of the standard<br>deviation S=nanstd(X). To specify another value for S, use<br>D=pdist(X, 'seuclidean', S).                                                      |
| 'cityblock'              | City block metric.                                                                                                    |
| 'minkowski'              | Minkowski distance. The default exponent is 2. To specify a different exponent, use D = pdist(X, 'minkowski', P), where P is a scalar positive value of the exponent.                                                                                                    |
| 'chebychev'              | Chebychev distance (maximum coordinate difference).                                                                                                    |
| 'mahalanobis'            | Mahalanobis distance, using the sample covariance of X as computed by nancov. To compute the distance with a different covariance, use $D = pdist(X, mahalanobis', C)$ , where the matrix C is symmetric and positive definite.                                                                        |
| 'cosine'                 | One minus the cosine of the included angle between points (treated as vectors).                                                                                                    |
| 'correlation'            | One minus the sample correlation between points (treated as sequences of values).                                                                                                    |
| 'spearman'               | One minus the sample Spearman's rank correlation between observations (treated as sequences of values).                                                                                                    |
| 'hamming'                | Hamming distance, which is the percentage of coordinates that differ.                                                                                                    |
| 'jaccard'                | One minus the Jaccard coefficient, which is the percentage of nonzero coordinates that differ.                                                                                                    |
| custom distance function | <pre>A distance function specified using @:<br/>D = pdist(X,@distfun)<br/>A distance function must be of form<br/>d2 = distfun(XI,XJ)<br/>taking as arguments a 1-by-n vector XI, corresponding to a single row of X,<br/>and an m2-by-n matrix XJ, corresponding to multiple rows of X. distfun</pre> |
|                          | must accept a matrix XJ with an arbitrary number of rows. distfun must<br>return an m2-by-1 vector of distances d2, whose <i>k</i> th element is the<br>distance between XI and XJ (k, :).                                                                                                    |

# Choices of hierarchical clustering algorithm in clustergram( ...'linkage',...)

| х      | Matrix with two or more rows. The rows represent observations, the columns represent categories or dimensions. |                                                                                               |  |  |  |  |  |
|--------|----------------------------------------------------------------------------------------------------|-----------------------------------------------------------------------------------------------|--|--|--|--|--|
| method | Algorithm for comp                                                                                             | outing distance between clusters.                                                             |  |  |  |  |  |
|        | Method                                                                                                    | Description                                                                                   |  |  |  |  |  |
|        | 'average'                                                                                                    | Unweighted average distance (UPGMA)                                                           |  |  |  |  |  |
|        | 'centroid'                                                                                                    | Centroid distance (UPGMC), appropriate for Euclidean<br>distances only                        |  |  |  |  |  |
|        | 'complete'                                                                                                    | Furthest distance                                                                             |  |  |  |  |  |
|        | 'median'                                                                                                    | Weighted center of mass distance (WPGMC),<br>appropriate for Euclidean distances only         |  |  |  |  |  |
|        | 'single'                                                                                                    | Shortest distance                                                                             |  |  |  |  |  |
|        | 'ward'                                                                                                    | Inner squared distance (minimum variance algorithm), appropriate for Euclidean distances only |  |  |  |  |  |
|        | 'weighted'                                                                                                    | Weighted average distance (WPGMA)                                                             |  |  |  |  |  |
|        | Default: 'single'                                                                                              |                                                                                               |  |  |  |  |  |

# Clustering group exercise

- Each group will analyze a cluster of genes identified in the T cell expression table
- Analyze the table of top 100 genes by variance in 47 samples
- Cluster them using:
  - Group 1: UPGMA = 'linkage', 'average', 'RowPDistValue', 'euclidean',
  - Group 2: 'linkage', 'single', 'RowPDistValue', 'cityblock',
  - Group 3: 'linkage', 'average', 'RowPDistValue', 'correlation',
  - Group 4: UPGMA = 'linkage', 'single', 'RowPDistValue', 'euclidean',
  - Group 5: UPGMA = 'linkage', 'weighted', 'RowPDistValue', 'correlation',
- Use clustergram(..., 'Standardize', 'Row', 'linkage', <u>as specified for your group</u>, 'RowPDistValue' <u>as specified for your group</u>, 'RowLabels',gene\_names1,'ColumnLabels', array\_names)

```
load expression_table.mat
gene_variation=std(exp_t')';
[a,b]=sort(gene variation,'descend');
ngenes=100;
exp_t1=exp_t(b(1:ngenes),:);
gene_names1=gene_names(b(1:ngenes));
%%% for group 1
CGobj1 = clustergram(exp t1,
'Standardize', 'Row',...
'RowLabels',
gene names1, 'ColumnLabels', array names)
set(CGobj1,'RowLabels',gene_names1,'ColumnLab
els', array names, 'linkage',
'average', 'RowPDist', 'euclidean');
set(CGobj1,'RowLabels',gene_names1,'ColumnLab
els', array names, 'linkage',
'average', 'RowPDist', 'correlation';
```

#### Before clustering

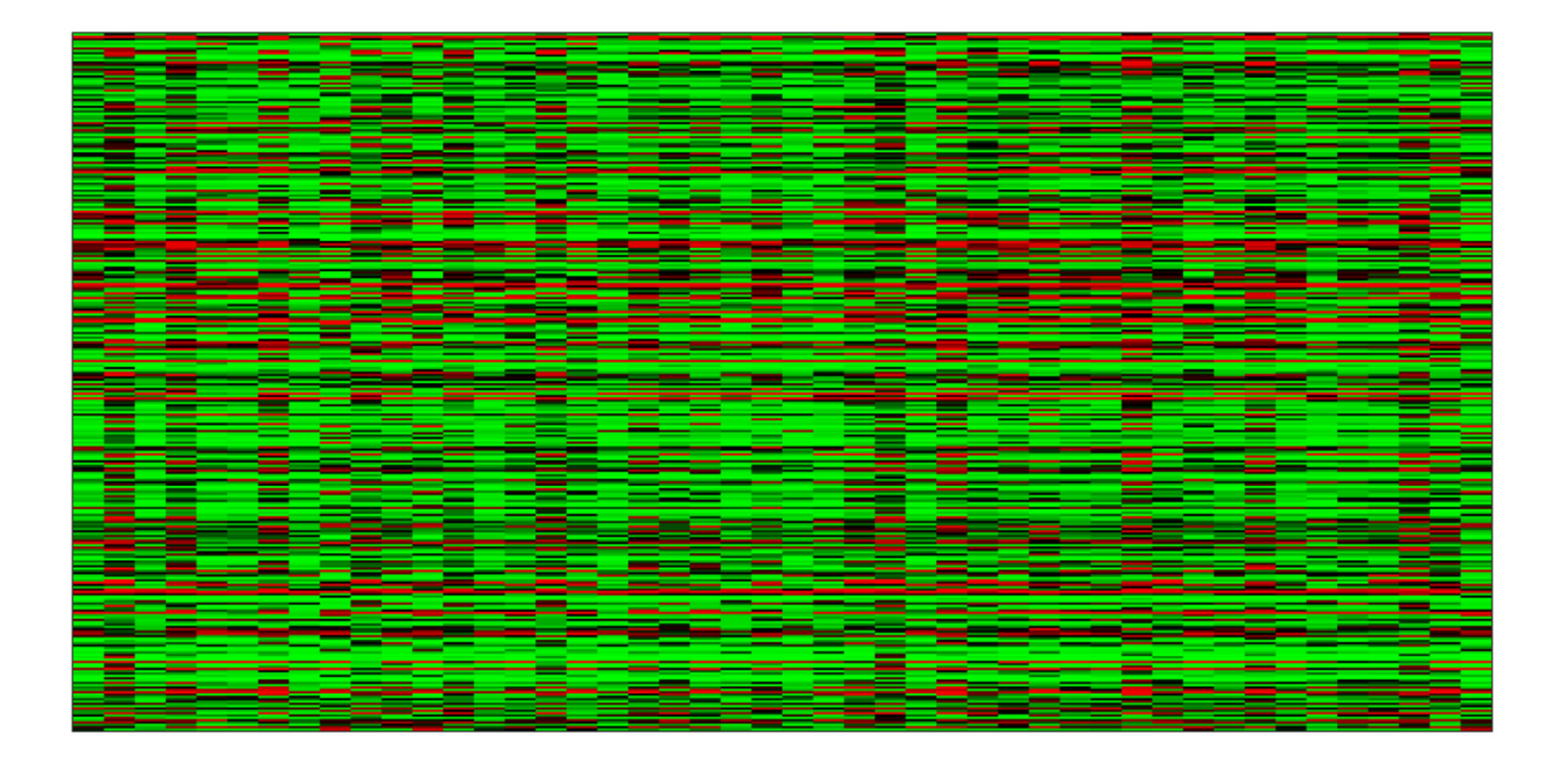

#### UPGMA hierarchical clustering, Euclidian distance

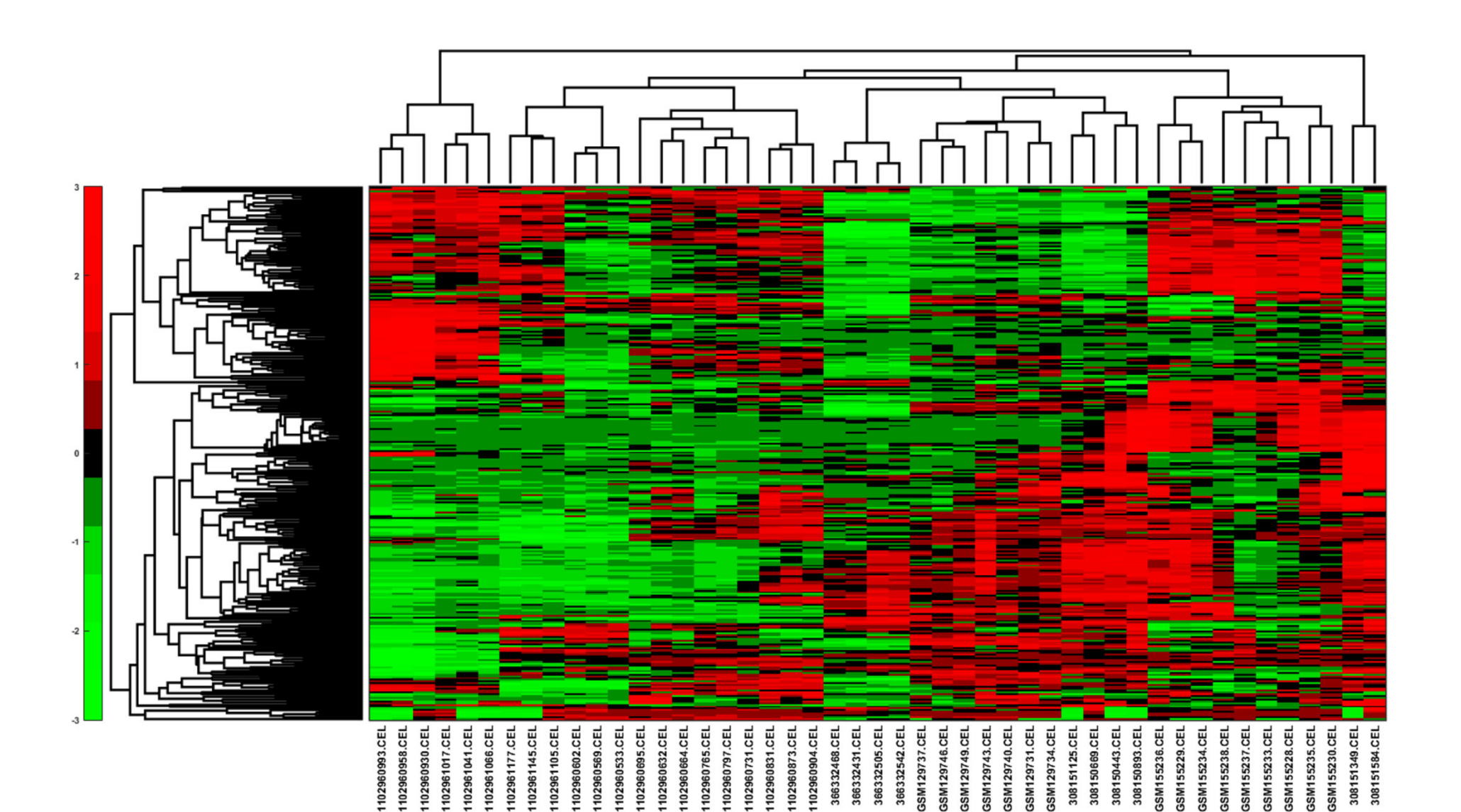

#### UPGMA hierarchical clustering, correlation distance

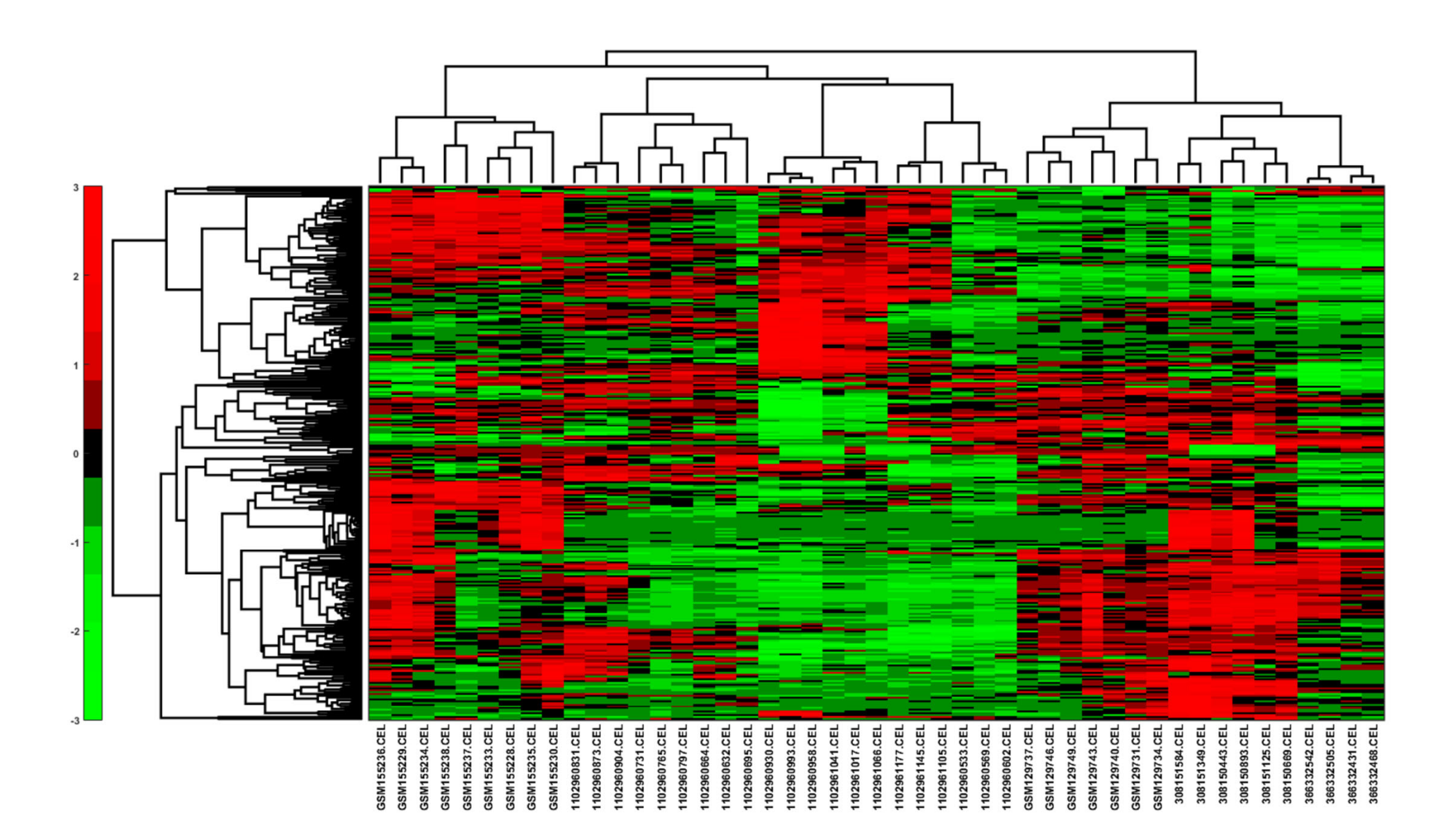

# Search for shared biological functions

- copy the list of displayed genes
- go to "Start Analysis" on <u>https://david.ncifcrf.gov/tools.jsp</u>
- Paste genes from gene list displayed by Matlab into the box in the left panel of the website
- select ENSEMBL\_GENE\_ID and "gene list" radio button
- Click "Functional Annotation Clustering"
- Select groups in "Annotation Summary Results" which have many genes from your list. Definitely select "PUBMED\_ID" and interaction databases like "Biogrid"
- First look at "Functional Annotation Chart" rectangular button below to display all overrepresented terms. Sort by "Benjamini" correction for multiple hypotheses testing
- Select "Functional Annotation Clustering" rectangular button below to display annotation results for gene list broken into multiple groups (clusters) each with related biological functions
- Write down the # of genes in the cluster and the top functions in two most interesting clusters

%%%

%Which biological functions are overrepresented in different clusters? %1) Pick a cluster: %2) Select a node on the tree of rows, %3) Right click %4) Choose "export group info" into the workspace %5) Name it gene list %Run the following two Matlab commands to display genes g1=gene\_list.RowNodeNames; for m=1:length(g1); disp(g1{m}); end;

% select ENSEMBL\_GENE\_ID and "gene list" radio button % Click "Functional Annotation Clustering"

- % Select groups in "Annotation Summary Results"
- % which have many genes from your list.
- % Definitely select "PUBMED\_ID" and
- % interaction databases like "Biogrid"
- % First look at "Functional Annotation Chart" rectangular button below % to display all overrepresented terms.
- % Sort by "Benjamini" correction for multiple hypotheses testing % Select "Functional Annotation Clustering" rectangular button below % to display annotation results for gene list broken into multiple groups
- % (clusters) each with related biological functions
- % Write down the # of genes in the cluster and the top functions
- % in two most interesting clusters

#### Using options: 'linkage', 'average', 'RowPDistValue', 'euclidean',

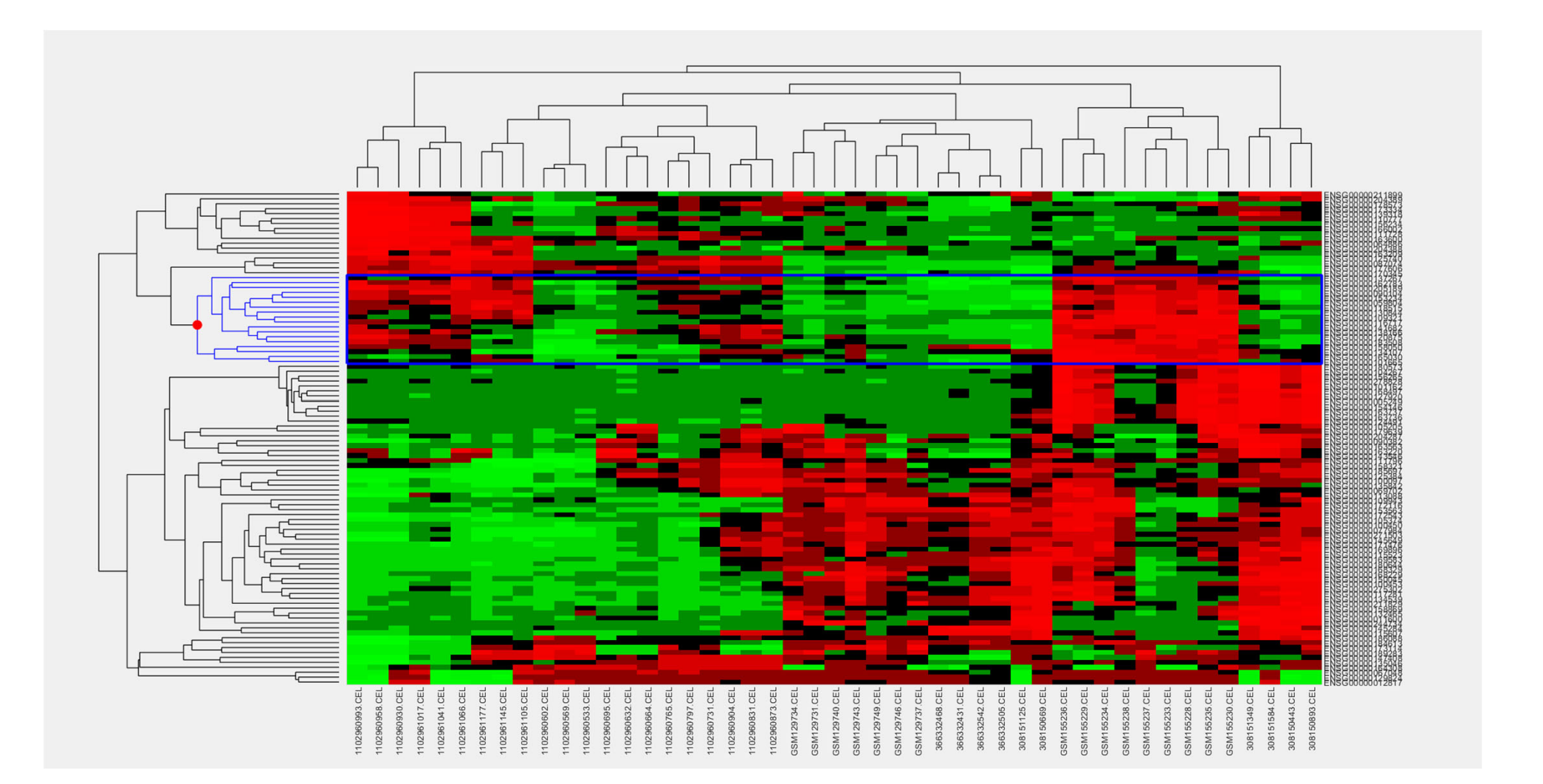

| 54 ch   | art records              |                                                                      |                   |       | 😭 Download File    |
|---------|--------------------------|----------------------------------------------------------------------|-------------------|-------|--------------------|
| Sublist | € <u>Category</u>        | <u>Term</u>                                                          | <b>≑</b> RT Genes | Count | <u>%</u>           |
|         | GOTERM_CC_DIRECT         | nucleus                                                              | <u>RT</u>         | 16    | 88.9 8.1E-7 3.7E-5 |
|         | PIR_SUPERFAMILY          | <u>dual specificity protein phosphatase (MAP kinase phosphatase)</u> | RT                | 3     | 16.7 4.0E-5 8.0E-5 |
|         | GOTERM_MF_DIRECT         | protein tyrosine/threonine phosphatase activity                      | <u>RT</u>         | 3     | 16.7 3.4E-5 1.3E-3 |
|         | GOTERM_MF_DIRECT         | MAP kinase tyrosine phosphatase activity                             | <u>RT</u>         | 3     | 16.7 3.4E-5 1.3E-3 |
|         | GOTERM_MF_DIRECT         | MAP kinase tyrosine/serine/threonine phosphatase activity            | <u>RT</u>         | 3     | 16.7 5.9E-5 1.5E-3 |
|         | INTERPRO                 | <u>Mitogen-activated protein (MAP) kinase phosphatase</u>            | <u>RT</u>         | 3     | 16.7 3.3E-5 1.9E-3 |
|         | SMART                    | RHOD                                                                 | <u>RT</u>         | 3     | 16.7 2.5E-4 4.8E-3 |
|         | INTERPRO                 | Rhodanese-like domain                                                | <u>RT</u>         | 3     | 16.7 2.2E-4 6.2E-3 |
|         | SMART                    | <u>DSPc</u>                                                          | <u>RT</u>         | 3     | 16.7 8.4E-4 8.0E-3 |
|         | INTERPRO                 | <u>Dual specificity phosphatase, catalytic domain</u>                | <u>RT</u>         | 3     | 16.7 6.0E-4 9.2E-3 |
|         | INTERPRO                 | <u>Dual specificity phosphatase, subgroup, catalytic domain</u>      | RT                | 3     | 16.7 6.6E-4 9.2E-3 |
|         | GOTERM_BP_DIRECT         | endoderm formation                                                   | <u>RT</u>         | 3     | 16.7 5.6E-5 1.1E-2 |
|         | UP_KW_CELLULAR_COMPONENT | Nucleus                                                              | <u>RT</u>         | 13    | 72.2 1.5E-3 1.3E-2 |
|         | SMART                    | PTPc_motif                                                           | RT                | 3     | 16.7 2.3E-3 1.5E-2 |
|         | GOTERM_MF_DIRECT         | phosphoprotein phosphatase activity                                  | <u>RT</u>         | 3     | 16.7 8.0E-4 1.5E-2 |
|         | INTERPRO                 | Protein-tyrosine phosphatase, catalytic                              | RT                | 3     | 16.7 1.4E-3 1.6E-2 |
|         | UP_KW_PTM                | Ubl conjugation                                                      | <u>RT</u>         | 7     | 38.9 4.5E-3 1.9E-2 |
|         | UP_KW_PTM                | Isopeptide bond                                                      | RT                | 6     | 33.3 5.4E-3 1.9E-2 |
|         | INTERPRO                 | Protein-tyrosine phosphatase, active site                            | RT                | 3     | 16.7 2.1E-3 2.0E-2 |
|         | INTERPRO                 | Protein-tyrosine/Dual specificity_phosphatase                        | <u>RT</u>         | 3     | 16.7 2.8E-3 2.3E-2 |
|         | UP_SEQ_FEATURE           | DOMAIN:Rhodanese                                                     | RT                | 3     | 16.7 1.9E-4 2.4E-2 |
|         | KEGG_PATHWAY             | MAPK signaling pathway                                               | RT                | 5     | 27.8 5.9E-4 2.8E-2 |
|         | GOTERM_MF_DIRECT         | <u>myosin phosphatase activity</u>                                   | RT                | 3     | 16.7 2.4E-3 3.6E-2 |
|         | GOTERM_MF_DIRECT         | protein tyrosine phosphatase activity                                | <u>RT</u>         | 3     | 16.7 4.2E-3 5.3E-2 |
|         | GOTERM_CC_DIRECT         | nucleoplasm                                                          | <u>RT</u>         | 10    | 55.6 2.3E-3 5.4E-2 |
|         | GOTERM BP DIRECT         | negative regulation of MAPK cascade                                  | RT                | 3     | 16.7 7.0E-4 6.8E-2 |

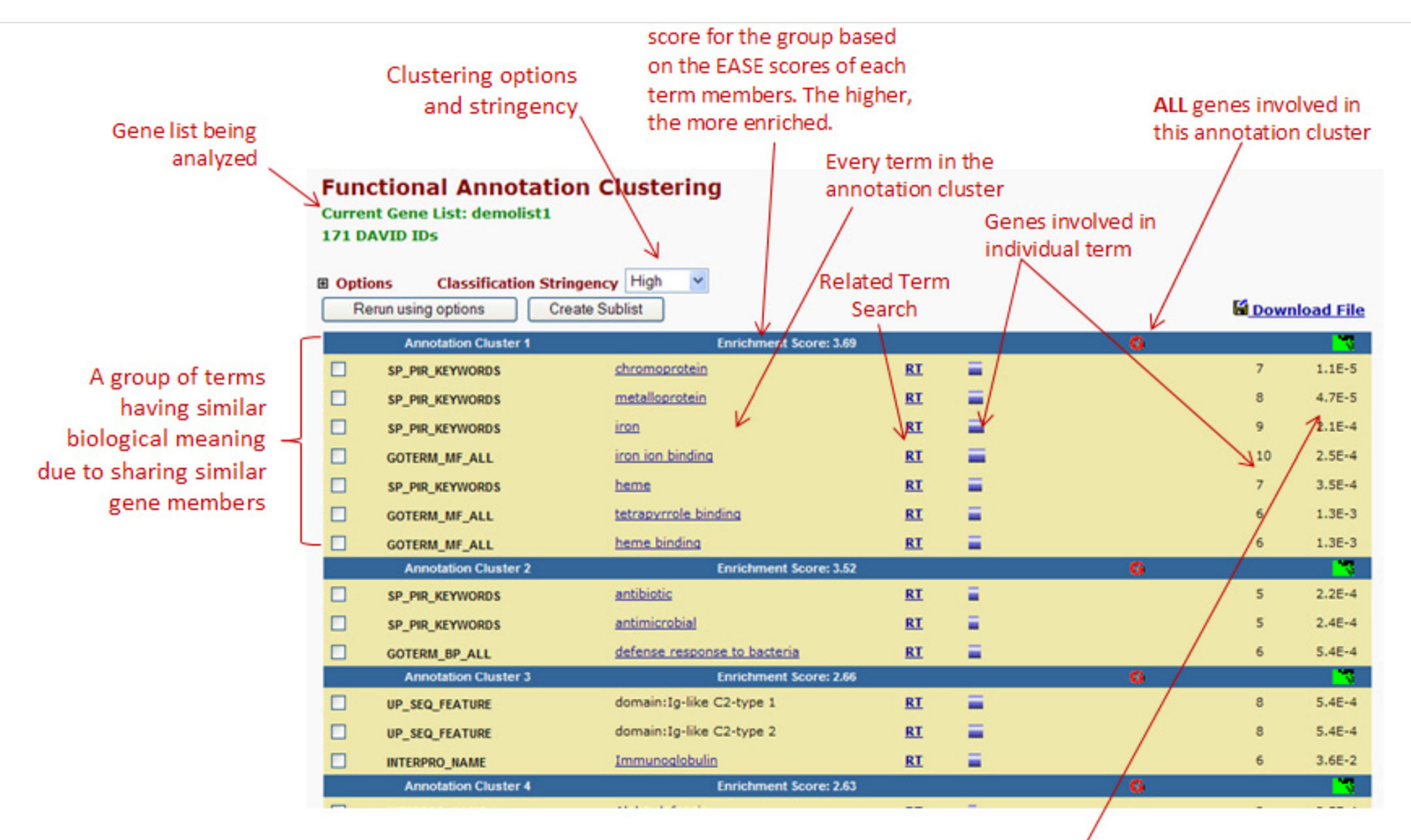

EASE Score, the modified Fisher Exact P-Value. They are identical to that in the Chart Report. The smaller, the more enriched.

#### **Functional Annotation Clustering**

#### Current Gene List: List\_3 Current Background: Homo sapiens 18 DAVID IDs

Options
 Classification Stringency
 Medium ~
 Rerun using options
 Create Sublist

25 Cluster(s)

|   |           |                     |                                                                      |           |            |       | 1000    |           |
|---|-----------|---------------------|----------------------------------------------------------------------|-----------|------------|-------|---------|-----------|
|   | Annotatio | n Cluster 1         | Enrichment Score: 5.2                                                | G         | - <b>1</b> | Count | P_Value | Benjamini |
| ( |           | DISGENET            | Juvenile arthritis                                                   | <u>RT</u> |            | 7     | 1.5E-8  | 4.7E-7    |
| ( |           | DISGENET            | Juvenile psoriatic arthritis                                         | <u>RT</u> |            | 7     | 1.5E-8  | 4.7E-7    |
| ( |           | DISGENET            | Polyarthritis, Juvenile, Rheumatoid Factor Negative                  | <u>RT</u> |            | 7     | 1.5E-8  | 4.7E-7    |
| ( |           | DISGENET            | Polyarthritis, Juvenile, Rheumatoid Factor Positive                  | <u>RT</u> |            | 7     | 1.5E-8  | 4.7E-7    |
| ( |           | DISGENET            | Juvenile-Onset Still Disease                                         | <u>RT</u> |            | 7     | 1.8E-8  | 4.7E-7    |
| ( |           | KEGG_PATHWAY        | MAPK signaling pathway                                               | RT        |            | 5     | 5.9E-4  | 2.8E-2    |
| ( |           | BIOGRID_INTERACTION | <u>mitogen-activated protein kinase 1(MAPK1)</u>                     | <u>RT</u> |            | 4     | 3.8E-3  | 1.0E0     |
| ( |           | WIKIPATHWAYS        | MAPK signaling pathway                                               | <u>RT</u> |            | 3     | 5.8E-2  | 6.9E-1    |
| ( |           | GAD_DISEASE_CLASS   | UNKNOWN                                                              | <u>RT</u> |            | 5     | 1.5E-1  | 9.9E-1    |
|   | Annotatio | n Cluster 2         | Enrichment Score: 2.83                                               |           |            | Count | P_Value | Benjamini |
| ( |           | INTERPRO            | Mitogen-activated protein (MAP) kinase phosphatase                   | <u>RT</u> |            | 3     | 3.3E-5  | 1.9E-3    |
| ( |           | GOTERM_MF_DIRECT    | protein tyrosine/threonine phosphatase activity                      | <u>RT</u> |            | 3     | 3.4E-5  | 1.3E-3    |
| ( |           | GOTERM_MF_DIRECT    | MAP kinase tyrosine phosphatase activity                             | <u>RT</u> |            | 3     | 3.4E-5  | 1.3E-3    |
| ( |           | PIR_SUPERFAMILY     | <u>dual specificity protein phosphatase (MAP kinase phosphatase)</u> | <u>RT</u> | <b></b>    | 3     | 4.0E-5  | 8.0E-5    |
| ( |           | GOTERM_BP_DIRECT    | endoderm formation                                                   | <u>RT</u> |            | 3     | 5.6E-5  | 1.1E-2    |
| ( |           | GOTERM_MF_DIRECT    | MAP kinase tyrosine/serine/threonine_phosphatase<br>activity         | <u>RT</u> | <b></b>    | 3     | 5.9E-5  | 1.5E-3    |
| ( |           | PUBMED_ID           | <u>27880917</u>                                                      | <u>RT</u> |            | 4     | 1.7E-4  | 2.5E-2    |
| ( |           | UP_SEQ_FEATURE      | DOMAIN:Rhodanese                                                     | <u>RT</u> |            | 3     | 1.9E-4  | 2.4E-2    |
| ( |           | INTERPRO            | Rhodanese-like domain                                                | <u>RT</u> |            | 3     | 2.2E-4  | 6.2E-3    |
| 1 |           | SMART               | RHOD                                                                 | RT        |            | З     | 2 5E-4  | 4 8E-3    |

#### Help and Manual

Download File

| Annotati | ion Cluster 3       | Enrichment Score: 2.43                                                  | G         | - 📉 - | Count | P_Value | Benjamini |
|----------|---------------------|-------------------------------------------------------------------------|-----------|-------|-------|---------|-----------|
|          | DISGENET            | Arsenic Poisoning, Inorganic                                            | <u>RT</u> |       | 3     | 3.5E-3  | 4.6E-2    |
|          | DISGENET            | Nervous System, Organic Arsenic Poisoning                               | <u>RT</u> |       | 3     | 3.5E-3  | 4.6E-2    |
|          | DISGENET            | Arsenic Poisoning                                                       | <u>RT</u> |       | 3     | 3.5E-3  | 4.6E-2    |
|          | DISGENET            | Arsenic Encephalopathy                                                  | <u>RT</u> |       | 3     | 3.5E-3  | 4.6E-2    |
|          | DISGENET            | Arsenic Induced Polyneuropathy                                          | <u>RT</u> |       | 3     | 3.5E-3  | 4.6E-2    |
|          | DISGENET            | Dermatologic disorders                                                  | <u>RT</u> |       | 3     | 5.1E-3  | 5.6E-2    |
| Annotati | on Cluster 4        | Enrichment Score: 2.26                                                  |           | - 🚾   | Count | P_Value | Benjamini |
|          | PUBMED_ID           | <u>19322201</u>                                                         | <u>RT</u> |       | 7     | 1.3E-8  | 5.9E-6    |
|          | BIOGRID_INTERACTION | <u>ELAV like RNA binding protein 1(ELAVL1)</u>                          | <u>RT</u> |       | 7     | 4.4E-3  | 1.0E0     |
|          | UCSC_TFBS           | CEBPA                                                                   | <u>RT</u> |       | 7     | 1.8E-1  | 1.0E0     |
|          | UCSC_TFBS           | CDPCR3HD                                                                | <u>RT</u> |       | 7     | 6.5E-1  | 1.0E0     |
|          | UCSC_TFBS           | FOXD3                                                                   | <u>RT</u> |       | 5     | 7.4E-1  | 1.0E0     |
| Annotati | on Cluster 5        | Enrichment Score: 2.14                                                  |           | - 🚾   | Count | P_Value | Benjamini |
|          | GOTERM_BP_DIRECT    | negative regulation of transcription from RNA<br>polymerase II promoter | <u>RT</u> |       | 6     | 1.4E-3  | 9.1E-2    |
|          | BIOGRID_INTERACTION | retinoid X receptor alpha(RXRA)                                         | <u>RT</u> |       | 3     | 6.1E-3  | 1.0E0     |
|          | GOTERM_MF_DIRECT    | protein heterodimerization activity                                     | <u>RT</u> |       | 3     | 4.5E-2  | 3.7E-1    |
| Annotati | on Cluster 6        | Enrichment Score: 1.95                                                  |           | - 🚾   | Count | P_Value | Benjamini |
|          | REACTOME_PATHWAY    | Generic Transcription Pathway                                           | <u>RT</u> |       | 7     | 2.8E-3  | 1.7E-1    |
|          | REACTOME_PATHWAY    | RNA Polymerase II Transcription                                         | <u>RT</u> |       | 7     | 4.6E-3  | 1.7E-1    |
|          | REACTOME_PATHWAY    | Gene expression (Transcription)                                         | <u>RT</u> |       | 7     | 8.2E-3  | 2.0E-1    |
|          | GAD_DISEASE_CLASS   | UNKNOWN                                                                 | <u>RT</u> |       | 5     | 1.5E-1  | 9.9E-1    |
| Annotati | ion Cluster 7       | Enrichment Score: 1.76                                                  |           | - 💌   | Count | P_Value | Benjamini |
|          | PUBMED_ID           | <u>18029348</u>                                                         | <u>RT</u> |       | 6     | 1.8E-5  | 3.4E-3    |
|          | UP_KW_PTM           | Isopeptide bond                                                         | <u>RT</u> |       | 6     | 5.4E-3  | 1.9E-2    |
|          | PUBMED_ID           | <u>15342556</u>                                                         | <u>RT</u> |       | 3     | 7.9E-3  | 4.8E-1    |
|          | PUBMED_ID           | <u>26496610</u>                                                         | <u>RT</u> |       | 3     | 1.0E-1  | 1.0E0     |
|          | GOTERM_MF_DIRECT    | metal ion binding                                                       | <u>RT</u> |       | 4     | 4.5E-1  | 1.0E0     |
|          | UCSC_TFBS           | TAL1ALPHAE47                                                            | RT        |       | 3     | 7.9E-1  | 1.0E0     |

| Annotati | ion Cluster 3       | Enrichment Score: 2.43                                                  | G         | - 🚾 - | Count | P_Value | Benjamini |
|----------|---------------------|-------------------------------------------------------------------------|-----------|-------|-------|---------|-----------|
|          | DISGENET            | Arsenic Poisoning, Inorganic                                            | <u>RT</u> |       | 3     | 3.5E-3  | 4.6E-2    |
|          | DISGENET            | Nervous System, Organic Arsenic Poisoning                               | <u>RT</u> |       | 3     | 3.5E-3  | 4.6E-2    |
|          | DISGENET            | Arsenic Poisoning                                                       | <u>RT</u> |       | 3     | 3.5E-3  | 4.6E-2    |
|          | DISGENET            | Arsenic Encephalopathy                                                  | <u>RT</u> |       | 3     | 3.5E-3  | 4.6E-2    |
|          | DISGENET            | Arsenic Induced Polyneuropathy                                          | <u>RT</u> |       | 3     | 3.5E-3  | 4.6E-2    |
|          | DISGENET            | Dermatologic disorders                                                  | <u>RT</u> |       | 3     | 5.1E-3  | 5.6E-2    |
| Annotati | on Cluster 4        | Enrichment Score: 2.26                                                  |           | - 🚾   | Count | P_Value | Benjamini |
|          | PUBMED_ID           | <u>19322201</u>                                                         | <u>RT</u> |       | 7     | 1.3E-8  | 5.9E-6    |
|          | BIOGRID_INTERACTION | <u>ELAV like RNA binding protein 1(ELAVL1)</u>                          | <u>RT</u> |       | 7     | 4.4E-3  | 1.0E0     |
|          | UCSC_TFBS           | CEBPA                                                                   | <u>RT</u> |       | 7     | 1.8E-1  | 1.0E0     |
|          | UCSC_TFBS           | CDPCR3HD                                                                | <u>RT</u> |       | 7     | 6.5E-1  | 1.0E0     |
|          | UCSC_TFBS           | FOXD3                                                                   | <u>RT</u> |       | 5     | 7.4E-1  | 1.0E0     |
| Annotati | on Cluster 5        | Enrichment Score: 2.14                                                  |           | - 🚾   | Count | P_Value | Benjamini |
|          | GOTERM_BP_DIRECT    | negative regulation of transcription from RNA<br>polymerase II promoter | <u>RT</u> |       | 6     | 1.4E-3  | 9.1E-2    |
|          | BIOGRID_INTERACTION | retinoid X receptor alpha(RXRA)                                         | <u>RT</u> |       | 3     | 6.1E-3  | 1.0E0     |
|          | GOTERM_MF_DIRECT    | protein heterodimerization activity                                     | <u>RT</u> |       | 3     | 4.5E-2  | 3.7E-1    |
| Annotati | on Cluster 6        | Enrichment Score: 1.95                                                  |           | - 🚾   | Count | P_Value | Benjamini |
|          | REACTOME_PATHWAY    | Generic Transcription Pathway                                           | <u>RT</u> |       | 7     | 2.8E-3  | 1.7E-1    |
|          | REACTOME_PATHWAY    | RNA Polymerase II Transcription                                         | <u>RT</u> |       | 7     | 4.6E-3  | 1.7E-1    |
|          | REACTOME_PATHWAY    | Gene expression (Transcription)                                         | <u>RT</u> |       | 7     | 8.2E-3  | 2.0E-1    |
|          | GAD_DISEASE_CLASS   | UNKNOWN                                                                 | <u>RT</u> |       | 5     | 1.5E-1  | 9.9E-1    |
| Annotati | ion Cluster 7       | Enrichment Score: 1.76                                                  |           | - 💌   | Count | P_Value | Benjamini |
|          | PUBMED_ID           | <u>18029348</u>                                                         | <u>RT</u> |       | 6     | 1.8E-5  | 3.4E-3    |
|          | UP_KW_PTM           | Isopeptide bond                                                         | <u>RT</u> |       | 6     | 5.4E-3  | 1.9E-2    |
|          | PUBMED_ID           | <u>15342556</u>                                                         | <u>RT</u> |       | 3     | 7.9E-3  | 4.8E-1    |
|          | PUBMED_ID           | <u>26496610</u>                                                         | <u>RT</u> |       | 3     | 1.0E-1  | 1.0E0     |
|          | GOTERM_MF_DIRECT    | metal ion binding                                                       | <u>RT</u> |       | 4     | 4.5E-1  | 1.0E0     |
|          | UCSC_TFBS           | TAL1ALPHAE47                                                            | RT        |       | 3     | 7.9E-1  | 1.0E0     |

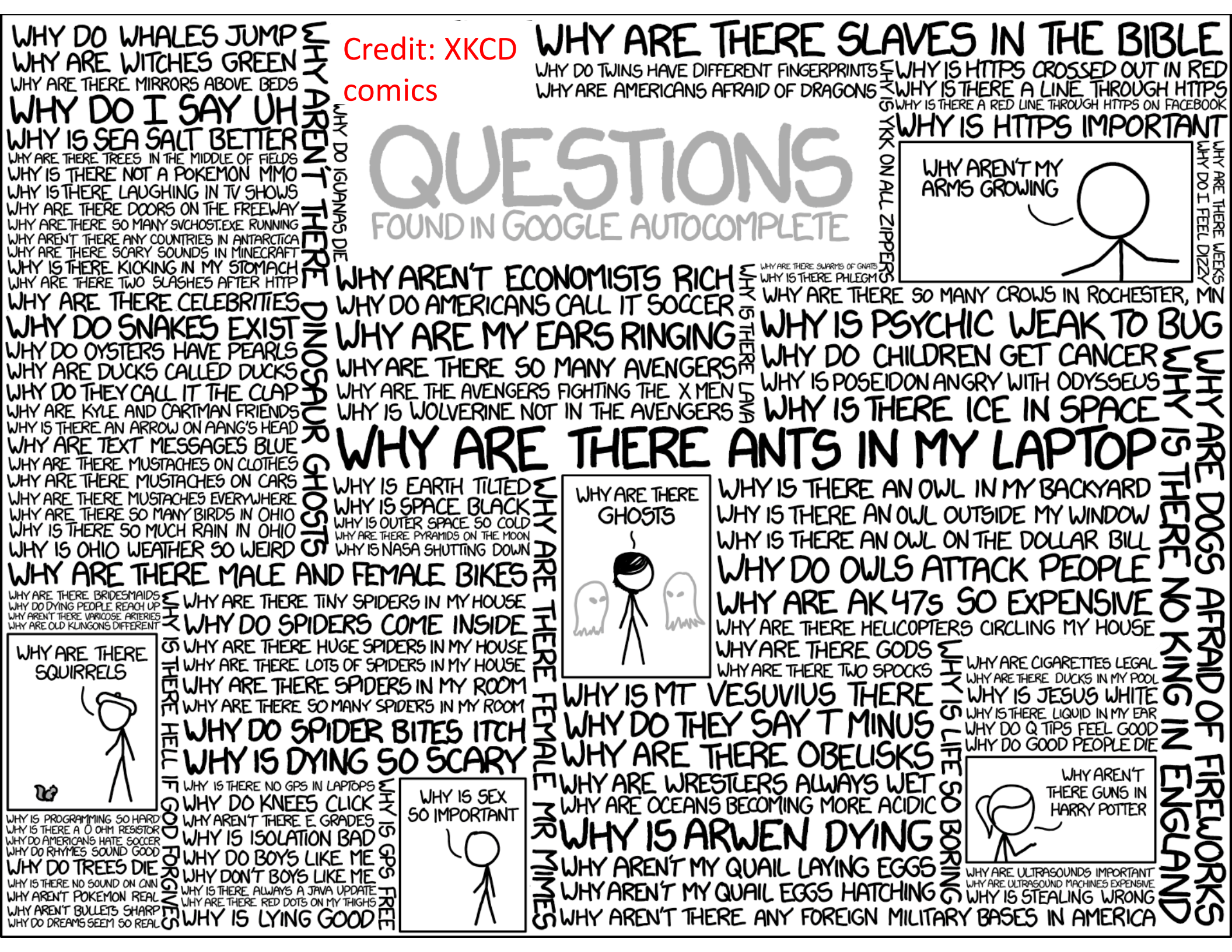

#### Basic concepts of network analysis

#### Reminder from the first lecture

Protein-Protein binding IntAct Database (Dec 2015) Interactions: 577,297 Proteins: 89,716

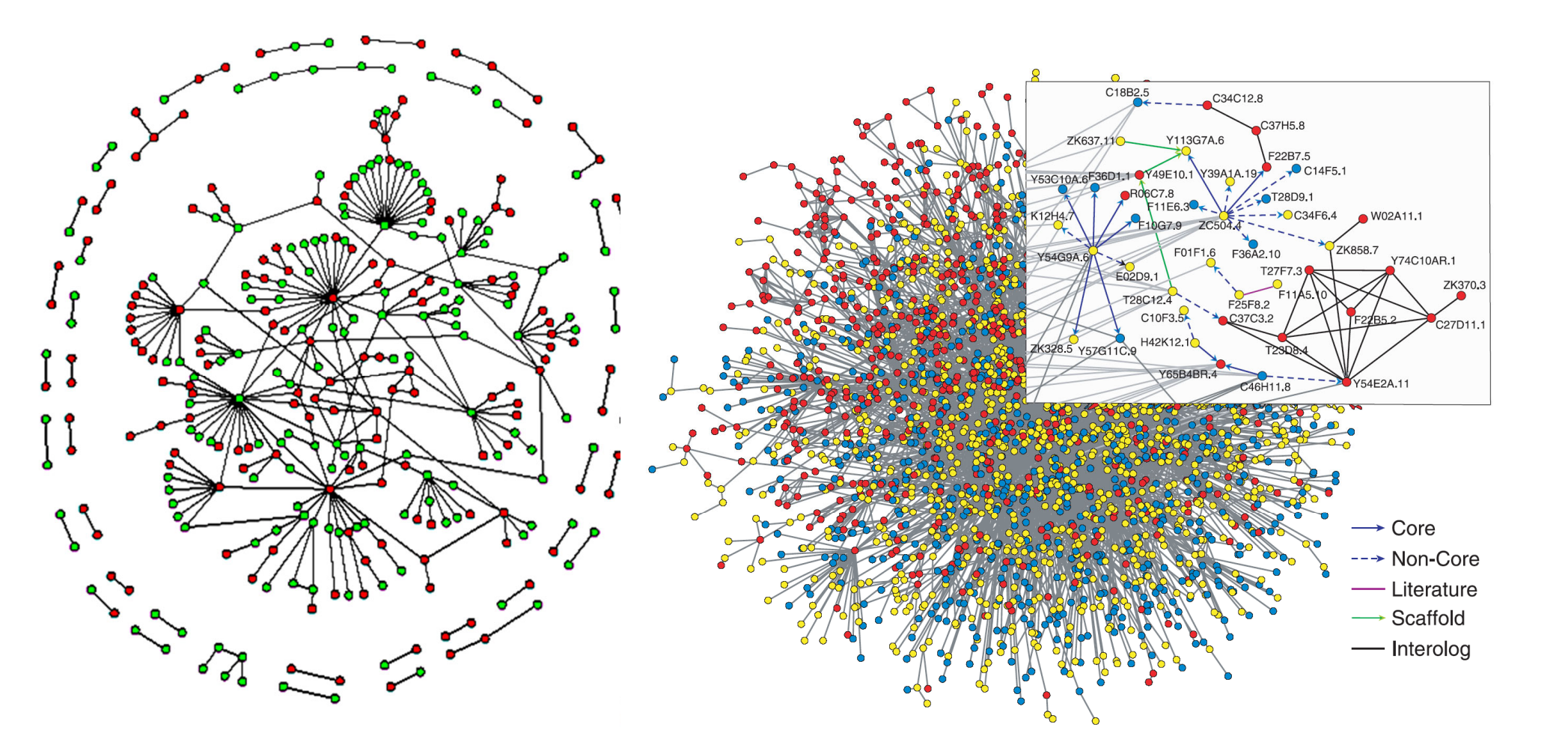

Baker's yeast *S. cerevisiae* (only nuclear proteins shown) From S. Maslov, K. Sneppen, Science 2002 Worm *C. elegans* From S. Lee et al , Science 2004

#### Degree of a node – its # of neighbors

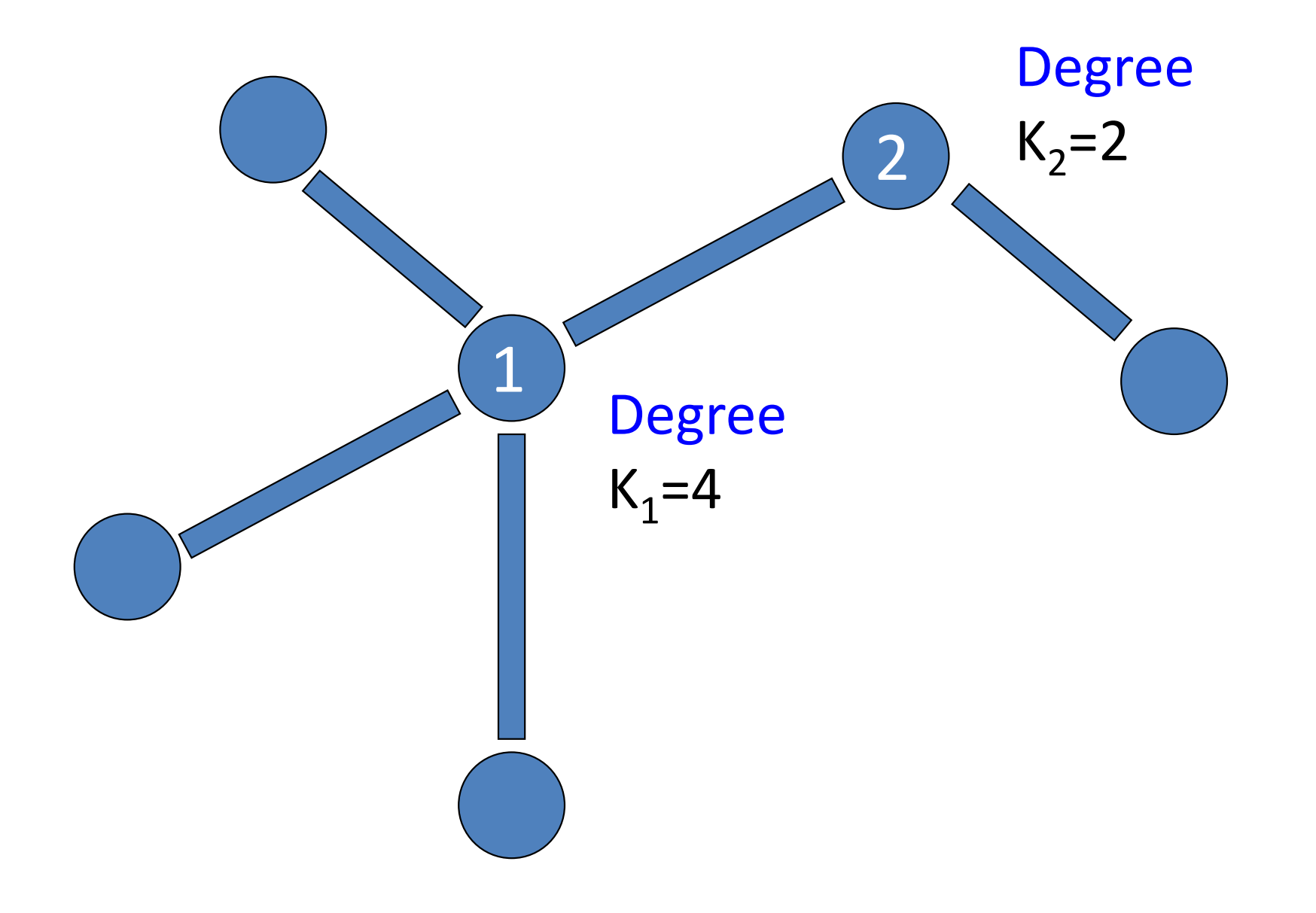

# Directed networks have in- and out- degrees

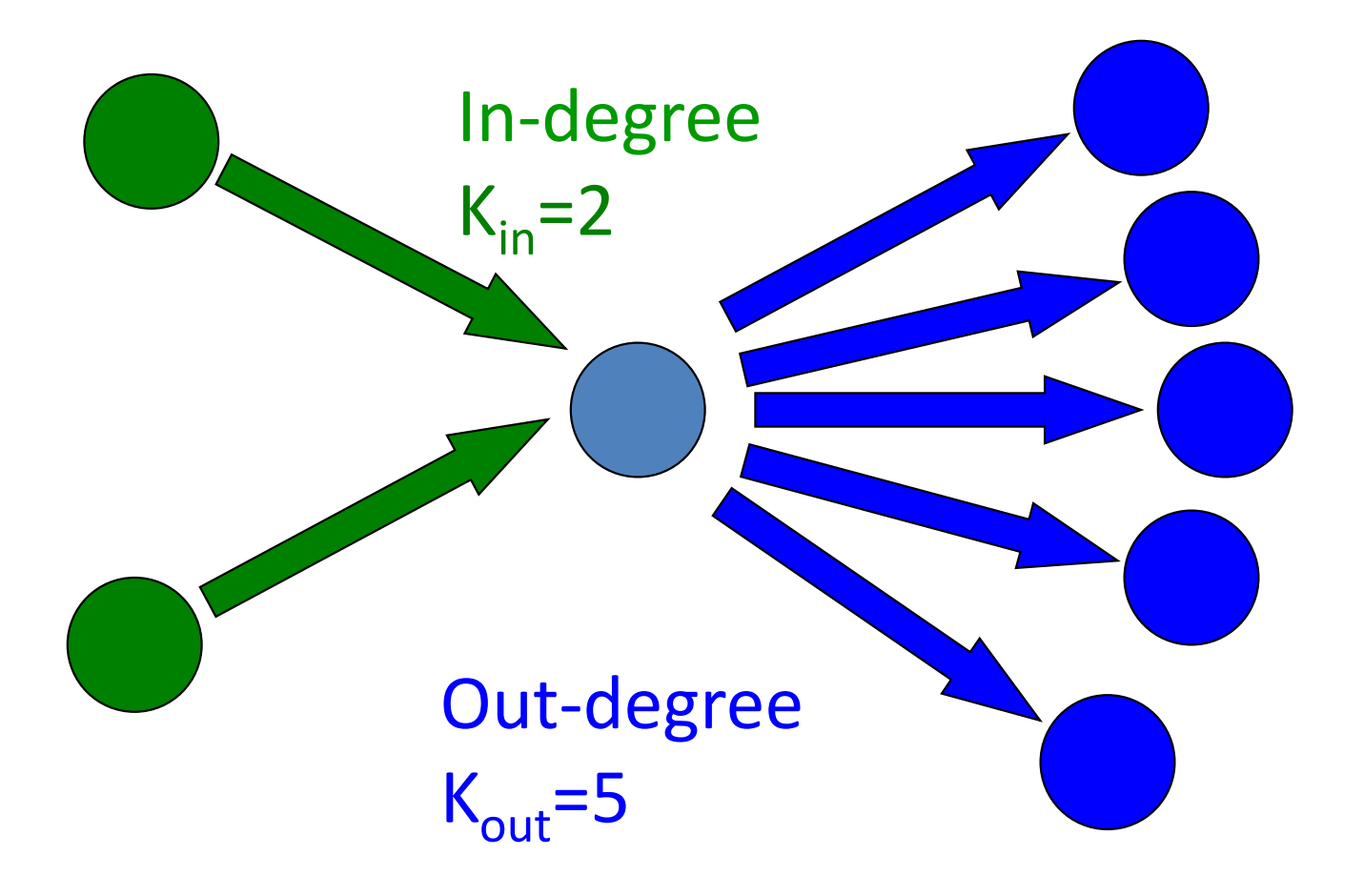

### How to find "important" nodes?

- By their degree
- Hubs = important
- Example: Google's PageRank

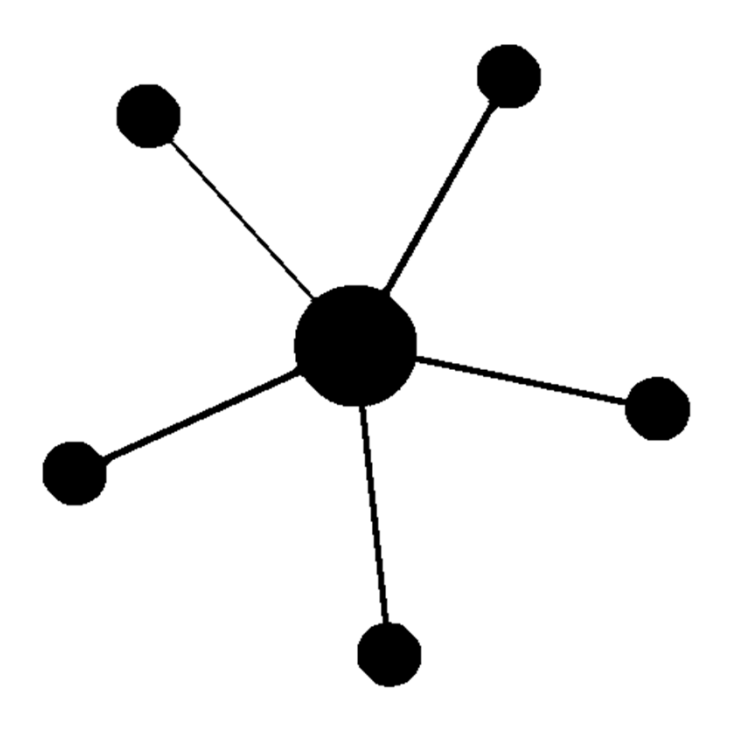

### How to find "important" nodes?

- By their connectivity
- Connectors = important
- Betweenness-centrality

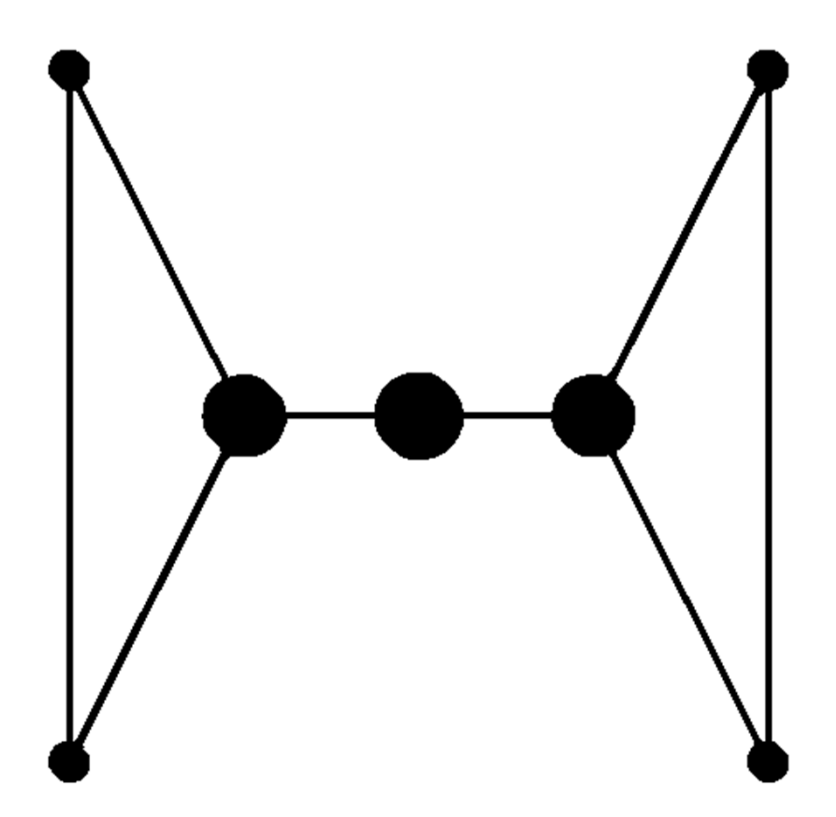

Betweenness centrality: definition

- Take a node i
- There are (N-1)\*(N-2)/2 pairs of other nodes
- For each pair find the shortest path on the network
- If more than one shortest path, sample them equally
- Betweenness-centrality C(i) ~ the number of shortest paths going through node i

To analyze correlations in expression for all pairs of genes: Co-expression networks

#### How to construct a co-expression network?

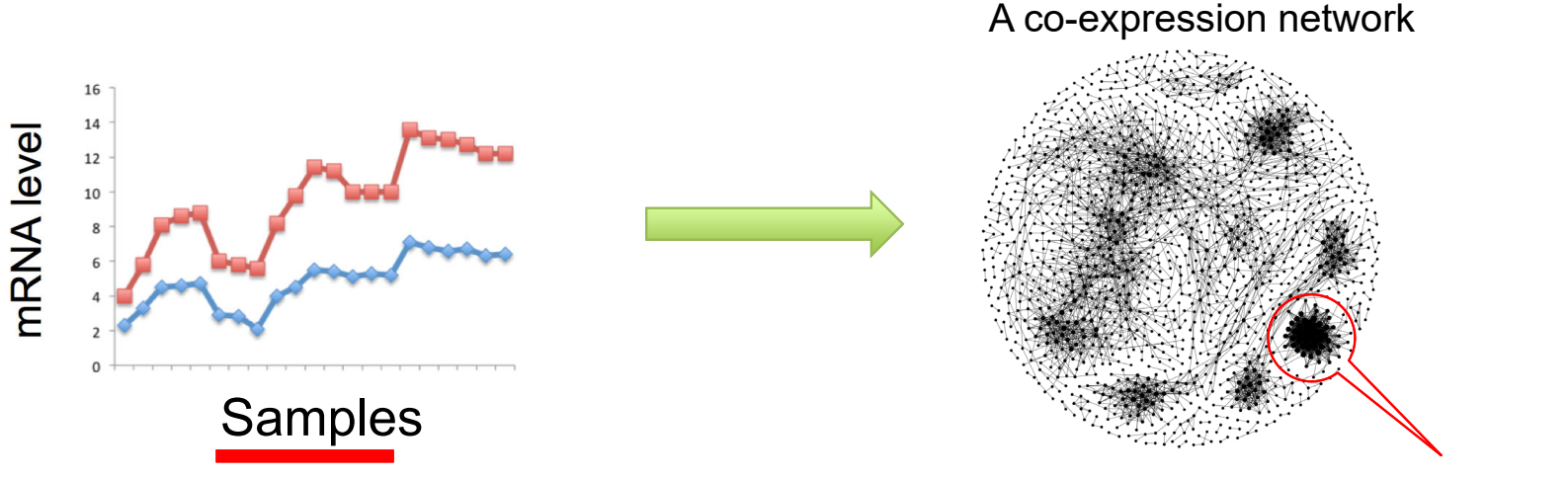

Functional modules

- Start with a matrix of log2 of expression levels of N genes in K samples (conditions): for our T-cell data N=3000, K=47
- For each of N(N-1)/2 pairs of genes i and j calculate the correlation coefficient  $\rho_{ij} = \sigma_{ij} / \sigma_i \sigma_j$  of gene levels across K samples
- Put a threshold, e.g. ρ<sub>ij</sub>>0.85, or otherwise select the most correlated pairs of genes (~4500 in our case). Now you have a weighted network.
- Identify densely interconnected functional modules in this network.
- Modules can be used to infer unknown functions of genes via "Guilt by Association" principle.

#### How to install Gephi software for network analysis?

- Install Gephi from: <u>https://gephi.org/users/download/</u>
- One of the common problems with installation is the version of Java on your computer. One possible solution is here: <u>https://github.com/gephi/gephi/issues/1787</u>.
- Sometimes after installation Gephi may complain that it cannot find java version 1.8 or higher. In this case you need to go to C:\Program Files\Gephi-0.9.2\etc
- Open file gephi.conf using notepad.exe (MS Word does not work!).
- Add a line jdkhome="C:\Program Files
- (x86)\Java\jre1.8.0\_231"

(the numbers in ...jre1.8.0\_231 may be changed to reflect the actual directory where Java is installed on your computer). If JDK is not installed on your computer, you need to install itfirst from <a href="https://www.java.com/en/download/win10.jsp">https://www.java.com/en/download/win10.jsp</a>"

### Co-expression network analysis exercise

- Start Gephi and open coexpression\_network\_random\_start.gephi
- Run "Layout"  $\rightarrow$  Fruchterman Reingold  $\rightarrow$  Speed 10.0
- <u>Run "Average degree", "Network diameter", "Modularity"</u> in the Statistics tab in the right panel.
- <u>Color nodes by "modularity class"</u>:
   Appearance → Nodes → Partition → Palette Icon → Modularity class
- <u>Size nodes first by "degree"</u>.
   Appearance → Nodes → Ranking → Multiple Circles Icon → Degree
  - If the nodes are too small, select "Min size": 10 and "Max size":80
  - Nodes in large tightly connected clusters have large degree
- <u>Then size nodes by "betweenness-centrality"</u>
   Appearance → Nodes → Ranking → Multiple Circles Icon → Betweenness-centrality
  - Large circles are "coordinator" genes connecting different co-expressed clusters to each other. Potentially biologically interesting

#### Disease-disease similarity network

- Based on the table summarizing <u>all current medical knowledge</u> of genes implicated in diseases:
  - Rows: 516 common human diseases
  - Columns: 25,000 human genes
  - Matrix element  $D_{i\alpha}$  =1 if the gene  $\alpha$  is known to be involved in the disease i . 0 otherwise
- Constructed disease-disease similarity network:
  - Weight of the edge # of shared genes between two diseases
  - Easy to construct: the adjacency matrix A of the network is simply A=D•D<sup>+</sup>

#### Disease network analysis exercise

- Start Gephi and open disease\_disease\_random\_start.gephi
- Run "Layout" → Fruchterman Reingold → Speed 10.0
   Observe how clusters emerge.
- Run "Average degree", "Network diameter", "Modularity" analysis tools in the right panel.
- Color nodes with medical term: "disorder class"
   Appearance → Nodes → Partition → Palette Icon → Disorder class
- Then color nodes by "modularity class". See how well it agrees with the previous color.

Appearance  $\rightarrow$  Nodes  $\rightarrow$  Partition  $\rightarrow$  Palette Icon  $\rightarrow$  Modularity class

- Size nodes first by "degree".
   Appearance → Nodes → Ranking → Multiple Circles Icon → Degree
  - Which disease has the largest degree?
- Size nodes by "betweenness centrality"
   Appearance → Nodes → Ranking → Multiple Circles Icon → Degree
  - Which diseases have the largest betweenness-centrality?

These "connector" diseases linking different diseases clusters to each other. They highlight potentially interesting connections between diseases

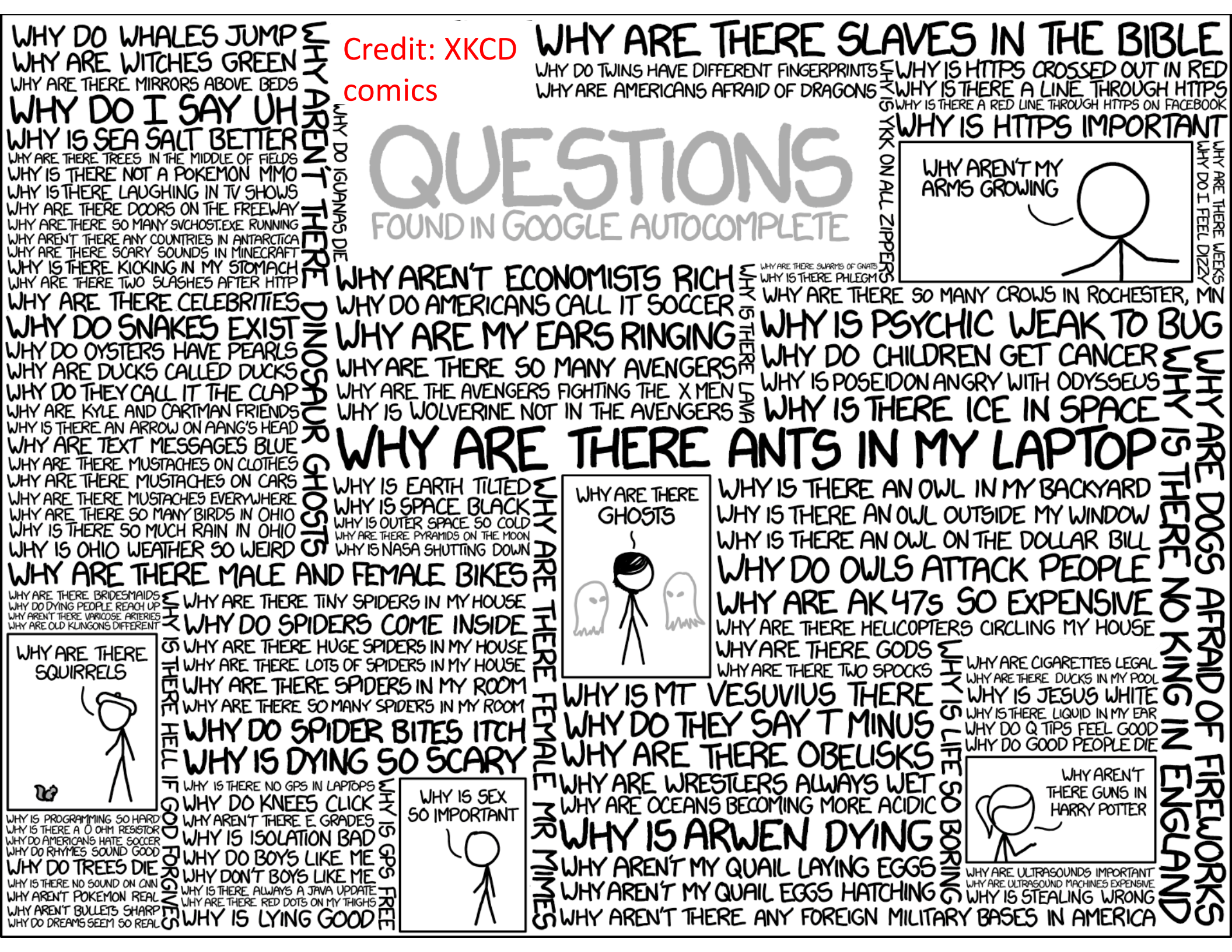